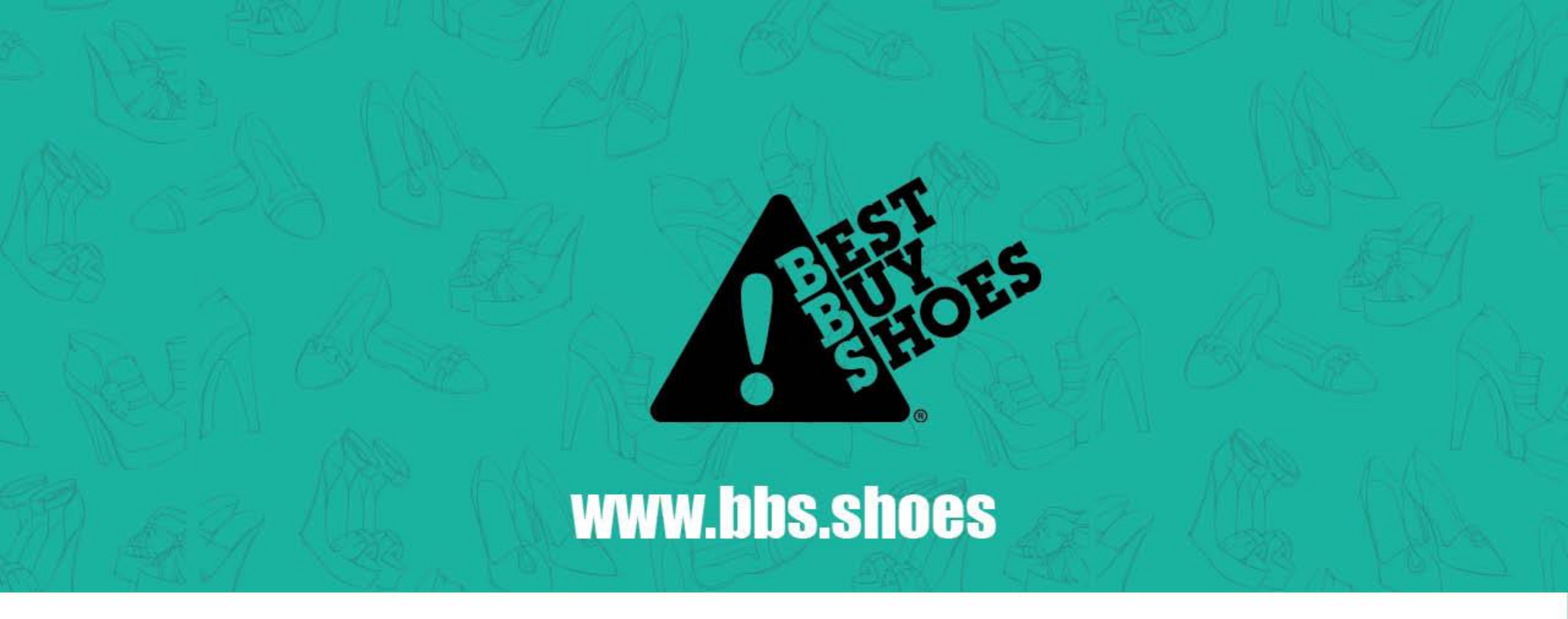

### So tätigen Sie eine Online-Bestellung per Überweisung Bedienungsanleitung

# WÄHLEN SIE IHRE SCHUHE AUS

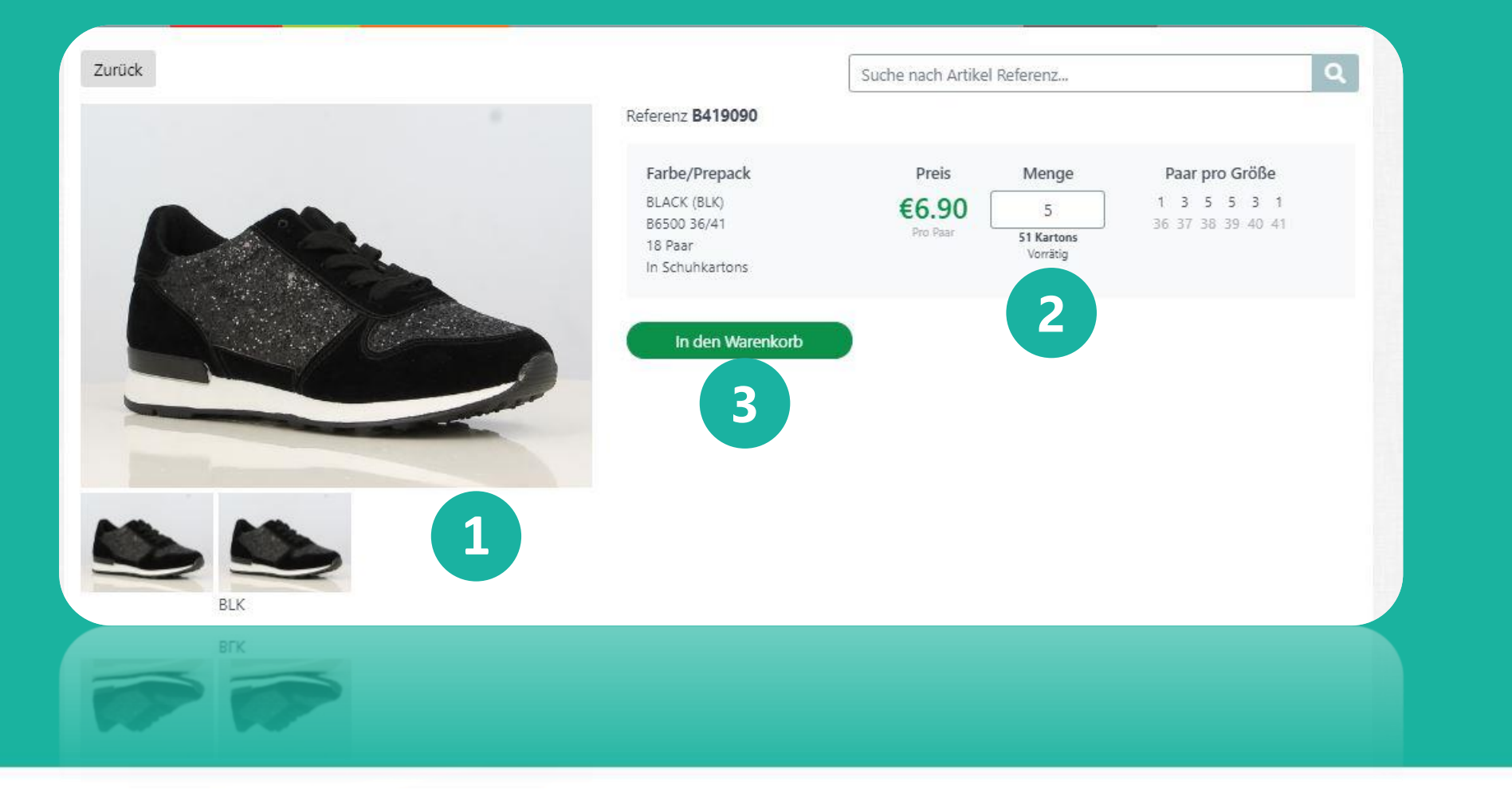

Wählen Sie die Artikel aus, die Sie bestellen möchten

### 2.

1.

Geben Sie die Menge der Kartons an, die Sie bestellen möchten

### 3.

Klicken Sie auf "In den Warenkorb"

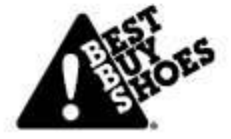

## WARENKORB

| -                    | B419    | 9090  |             |            |
|----------------------|---------|-------|-------------|------------|
|                      | 5x      | (BLK) | B6500 36/41 | €6.90      |
| Sie können auch möge | en      |       |             |            |
|                      | •       |       |             | the second |
| B373710              | B374103 | B4190 | 90 2        | B804       |
|                      |         |       |             |            |

1.

Wenn Sie alle gewünschten Artikel ausgewählt haben, klicken Sie auf "Zum Warenkorb".

### 2.

Möchten Sie weitere Artikel hinzufügen? Klicken Sie auf "Zurück zum Katalog" und legen Sie weitere Artikel in Ihren Warenkorb

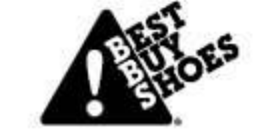

## WARENKORB

| Artikel                                                                                                    | Farbe/Größe                               | Preis                                                       | Menge                                                                   | Gesamtsumme                               |       |
|----------------------------------------------------------------------------------------------------|-------------------------------------------|-------------------------------------------------------------|-------------------------------------------------------------------------|-------------------------------------------|-------|
|                                                                                                    | BLK 11<br>B6500 36/41<br>18 Paar          | 3 x €6.90                                                   | 5                                                                       | €621.00                                   |       |
| B419090                                                                                                    |                                           |                                                             |                                                                         |                                           |       |
|                                                                                                    |                                           | 2                                                           | Rabattcode: WELCON                                                      | AEBBS O                                   |       |
| Wussten Sie, dass de kaufen?                                                                                        | er Transport kostenlos ist, wenn Sie 5 we | itere Kartons                                               | Zwischensumme<br>Rabattcode<br>Transportkosten<br>Umsatzsteuer          | €621.00<br>- €150.00<br>€15.00<br>€102.06 |       |
|                                                                                                    |                                           |                                                             | Endpreis                                                                | €588.06                                   |       |
| Lieferanschrift<br>auswählen<br>Lieferanschrift hinzufügen<br>CORTINA<br>MEERSBLOEM 42<br>9700 OUDENAARDE<br>BELGIE | Suchen                                    | Rechnungsanschri<br>Ihre Referenz (fa                       | ft: meersbloem 42 9700 oudena<br>kultativ)<br>TRANSFER, NOT A REALORDER | arde                                      | Let's |
|                                                                                                    | 4                                         | <ul> <li>Versenden Sie</li> <li>Liefern Sie zu e</li> </ul> | so schnell wie möglich 🚱<br>inem späteren Zeitpunkt: Datu               | m wählen                                  |       |
|                                                                                                    |                                           | Sparen Sie für eine                                         | den kostenlosen Transport 🛛                                             | -                                         |       |
|                                                                                                    |                                           |                                                             | Bestellung                                                              | Chat                                      | t now |
|                                                                                                    |                                           |                                                             | Bestellung                                                              | Chat                                      | t now |
|                                                                                                    |                                           |                                                             |                                                                         |                                           |       |
|                                                                                                    |                                           | O Liefern Sie zu e<br>O Sparen Sie für i                    | inem späteren Zeitpunkt. Datu<br>den kostenlosen Transport 60           | m wahilen 🛛 🙆                             |       |

#### 1.

Um Ihre Bestellung abzuschließen, klicken Sie auf "Zum Warenkorb".

#### 2.

Wenn Sie einen Gutscheincode haben, können Sie diesen in das Feld "Rabattcode" eintragen und auf "Bestätigen" klicken.

#### 3.

Wählen Sie Ihre Versandart (DAP oder EXW) und wählen Sie Ihre Lieferadresse

#### 4.

Wählen Sie Ihren Liefertermin und klicken Sie auf "Bestellung"

|                        | Powered by MultiSafepay                       |                         |                 |
|------------------------|-----------------------------------------------|-------------------------|-----------------|
| O Abbrechen            |                                               | 🚍 Alle Zahlungsmethoden |                 |
| Über<br>Weisung        | Uberweisung 1                                 |                         |                 |
| PayPal                 | PayPal                                        |                         |                 |
| AMERICAN<br>EXPRESS    | American Express                              |                         |                 |
| <b>:</b>               | ideal                                         |                         | <i>"</i>        |
| meetro                 | Maestro                                       |                         | "Überweisung    |
| VISA                   | Visa                                          |                         | Klicken Sie auf |
| mastercard             | Mastercard                                    |                         | 1.              |
| hlungsmetho            | oden:                                         |                         | 1               |
| eschreibung:<br>etrag: | Payment for order 230488<br>Gesamt 588,06 EUR |                         |                 |
| nline-Shop             | Catalog   Best Buy Shoes                      |                         |                 |

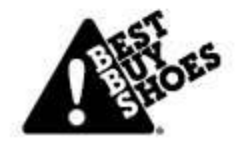

| hreibung:                                                         | Payment for order 230488                      |                                                                                              |
|-------------------------------------------------------------------|-----------------------------------------------|----------------------------------------------------------------------------------------------|
| ag:                                                               | Gesamt 588,06 EUR                             |                                                                                              |
| ungsmethode                                                       | n:                                            |                                                                                              |
| Über<br>Weisung Ül                                                | berweisung                                    |                                                                                              |
| r Dankkanta                                                       |                                               |                                                                                              |
| Dankkonto                                                         |                                               |                                                                                              |
|                                                                   |                                               |                                                                                              |
|                                                                   |                                               |                                                                                              |
| Die Eingabe                                                       | e Ihrer Bankkontonummer ist optional, wird je | edoch dabei helfen, Ihre Zahlung so schnell wie <mark>möglich zu</mark>                      |
| Die Eingabe<br>arbeiten.                                          | e Ihrer Bankkontonummer ist optional, wird je | edoch dabei helfen, Ihre Zahlung so schnell wie <mark>möglich z</mark> u                     |
| Die Eingabe<br>arbeiten.<br>nd der Bank                           | e Ihrer Bankkontonummer ist optional, wird ju | edoch dabei helfen, Ihre Zahlung so schnell wie möglich zu                                   |
| Die Eingabe<br>arbeiten.<br>In <b>d der Bank</b><br>Deutschland   | e Ihrer Bankkontonummer ist optional, wird ju | edoch dabei helfen, Ihre Zahlung so schnell wie möglich zu                                   |
| Die Eingabe<br>arbeiten.<br>Ind der Bank<br>Deutschland<br>Zurück | e Ihrer Bankkontonummer ist optional, wird ju | edoch dabei helfen, Ihre Zahlung so schnell wie möglich zu                                   |
| Die Eingabe<br>arbeiten.<br>Ind der Bank<br>Deutschland<br>Zurück | e Ihrer Bankkontonummer ist optional, wird ju | edoch dabei helfen, Ihre Zahlung so schnell wie möglich zu<br><b>T</b><br><b>3</b><br>Weiter |

1.

2.

Geben Sie Ihre Bankkontonummer ein

Geben Sie das Land Ihrer Bank ein

3.

Klicken Sie auf "Weiter"

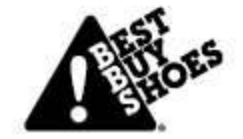

| Name der Bank                        | DB                                                                                              |
|--------------------------------------|-------------------------------------------------------------------------------------------------|
|                                      |                                                                                                 |
| IBAN                                 | NL14DEUT0319887804                                                                              |
| Swift/BIC                            | DEUTNL2NXXX                                                                                     |
| Betrag                               | EUR 588,06                                                                                      |
| eferenznummer                        | 6192823052370270                                                                                |
| Name                                 | MultiSafepay                                                                                    |
| Ort                                  | Amsterdam                                                                                       |
| g: Bitte geben Sie<br>um Online-Shop | bei Ihrer Überweisung die Referenz an. Dadurch können wir Ihre Transaktion schneller bearbeiten |
|                                      | Swift/BIC<br>Betrag<br>eferenznummer<br>Name<br>Ort<br>g: Bitte geben Sie                       |

#### !Wichtig!

Um die Transaktion abzuschließen, müssen Sie noch den Betrag, die IBAN und die **Referenznummer** kopieren und in Ihr eigenes **Online-Banking-Konto** einfügen, auf dem Sie die Online-Überweisung vornehmen werden. Andernfalls wird die Überweisung **NICHT** abgeschlossen.

| Overschrijvii | ng in euro (SEPA) Internationale betaling Betaalbestanden                                                        | MIJN BETAALMANDJE                                         |
|---------------|----------------------------------------------------------------------------------------------------|-----------------------------------------------------------|
| Van           | Bedrag *<br>Betrag EUR<br>i Rekening opdrachtgever *<br>Vul een rekeningnummer, naam of type rekening in. Kies • | (j) Persoonlijke nota (ook zichtbaar voor begunstigde)    |
| Naar          | (i) Land begunstigde rekening * België BEXX XXXX XXXX XXXX XXXX XXXX XXXX XXXX                                   |                                                           |
|               | (i) Rekening begunstigde *                                                                                       | (i) Mededeling begunstigde                                |
|               | (i) Naam en adres begunstigde * Naam Adres Adres Adres                                                           | Gestructureerde mededeling (+++xxxx/xxxxx/xxxxx/xxxxx+++) |
| Opties        | Voeg een optie toe                                                                                               |                                                           |
| EST ES        | Voeg een optie toe                                                                                               | First pri                                                 |

Fügen Sie den **Betrag**, die **IBAN** und die **Referenznummer** in Ihr <u>eigenes Online-</u> <u>Banking-Konto</u> ein und schließen Sie die Transaktion ab.

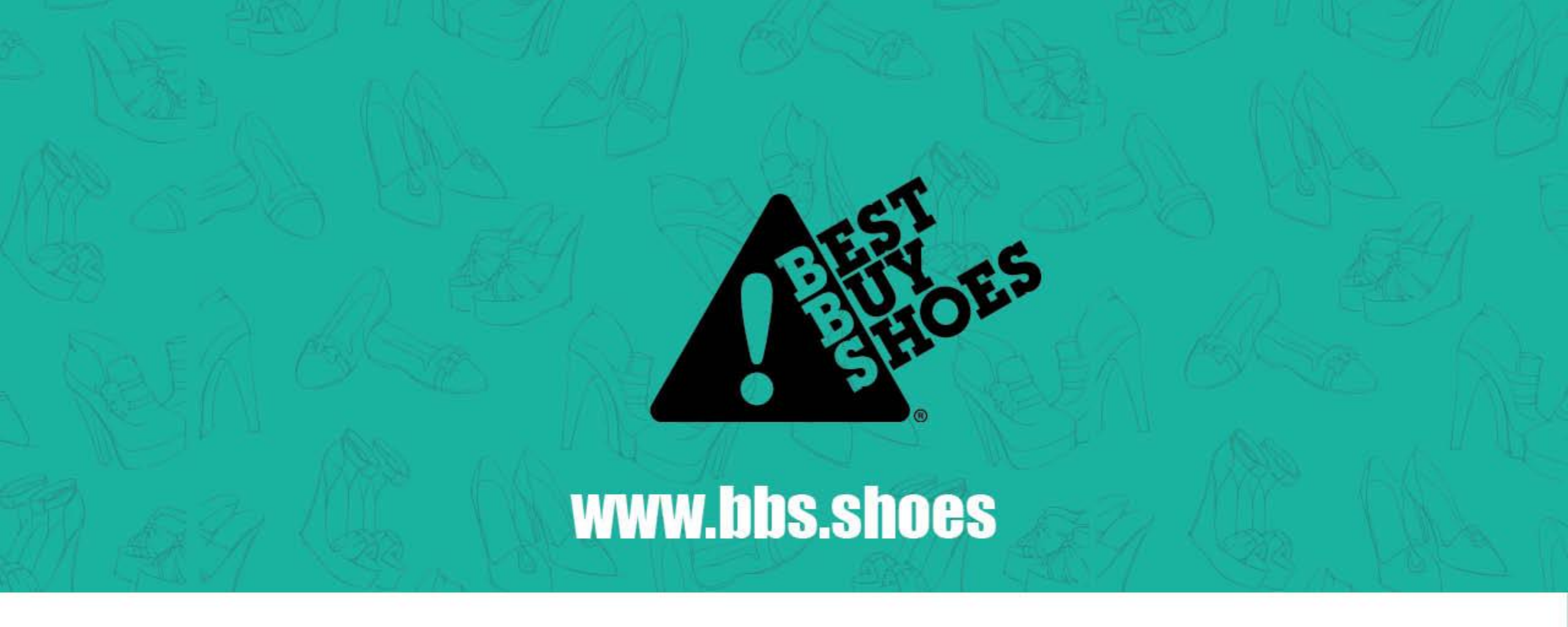

## VIEL GLÜCK Wenn Sie Fragen haben, chatten Sie bitte mit uns im Live-Chat